# Creating an Open Below Room

Reference Number: **KB-00078** Last Modified: **July 15, 2021** 

The information in this article applies to:

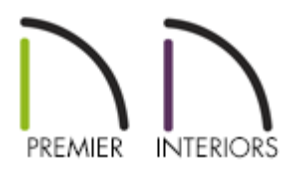

## QUESTION

I want to create an opening or a hole to a lower floor, such as in a grand entry, loft, balcony, mezzanine or elevator shaft situation, but I don't know how to get rid of the floor in this area. How do I accomplish this task?

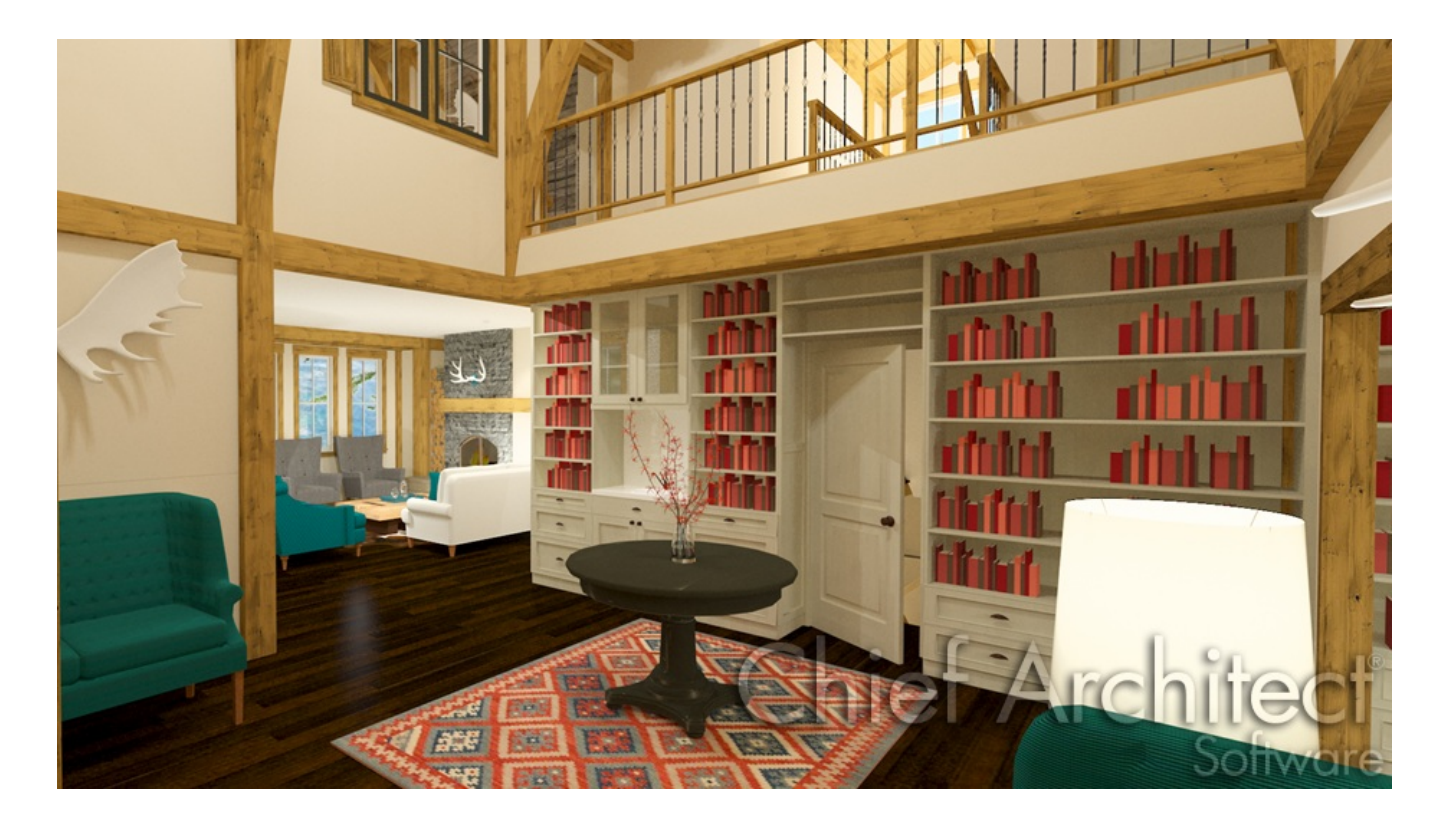

### ANSWER

The Open Below room type is useful when you want to create an area open to the floor below it, such as for a manually created stairwell.

#### To create an open below room

1. Define the area you wish to create an opening in by using any combination of the various wall tools, such as a **Straight Railing**.

If you don't want any walls or railings, use the **Room Divider** — tool instead.

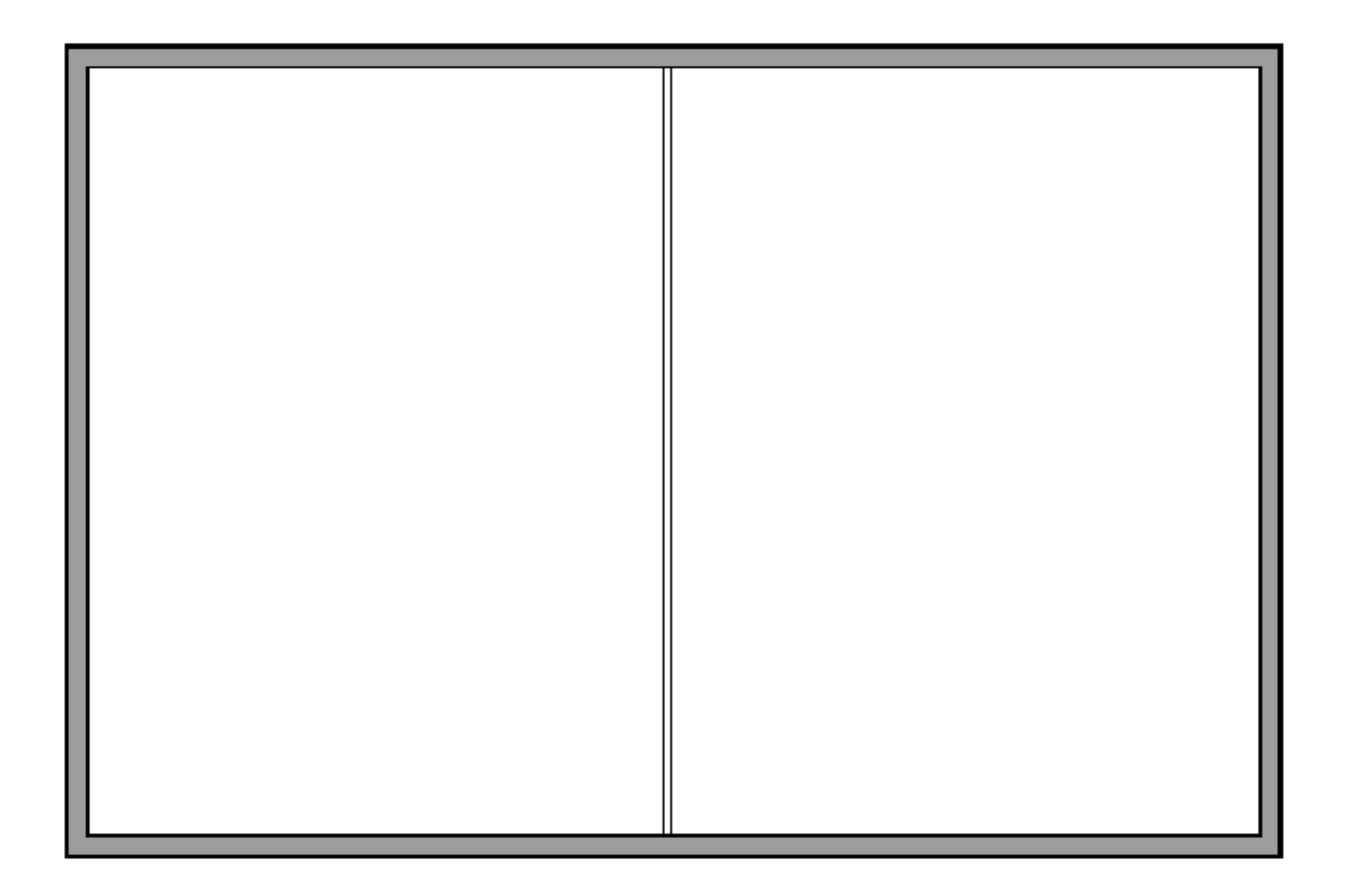

In this example, we created a 20' x 30' structure, generated an additional floor level, and placed a straight railing in the middle of the second floor.

2. Using the **Select Objects** tool, select a room, then click on the **Open Object** edit button to display the **Room Specification** dialog.

3. On the GENERAL panel, select **Open Below** from the **Room Type** drop-down menu.

| Room Specification                                                                                   |                                                 |                                                                                                    |
|----------------------------------------------------------------------------------------------------|-------------------------------------------------|----------------------------------------------------------------------------------------------------|
| General<br>Structure<br>Deck<br>Deck Support<br>Moldings<br>Wall Covering<br>Fill Style<br>Materials | General Room Type:<br>Room Name:<br>Living Area | Open Below Define   Open Below Image: Comparison of the second second seco |
|                                                                                                    |                                                 |                                                                                                    |

4. Click **OK** to confirm the change, and notice that the room label will reflect the open below room type that was chosen.

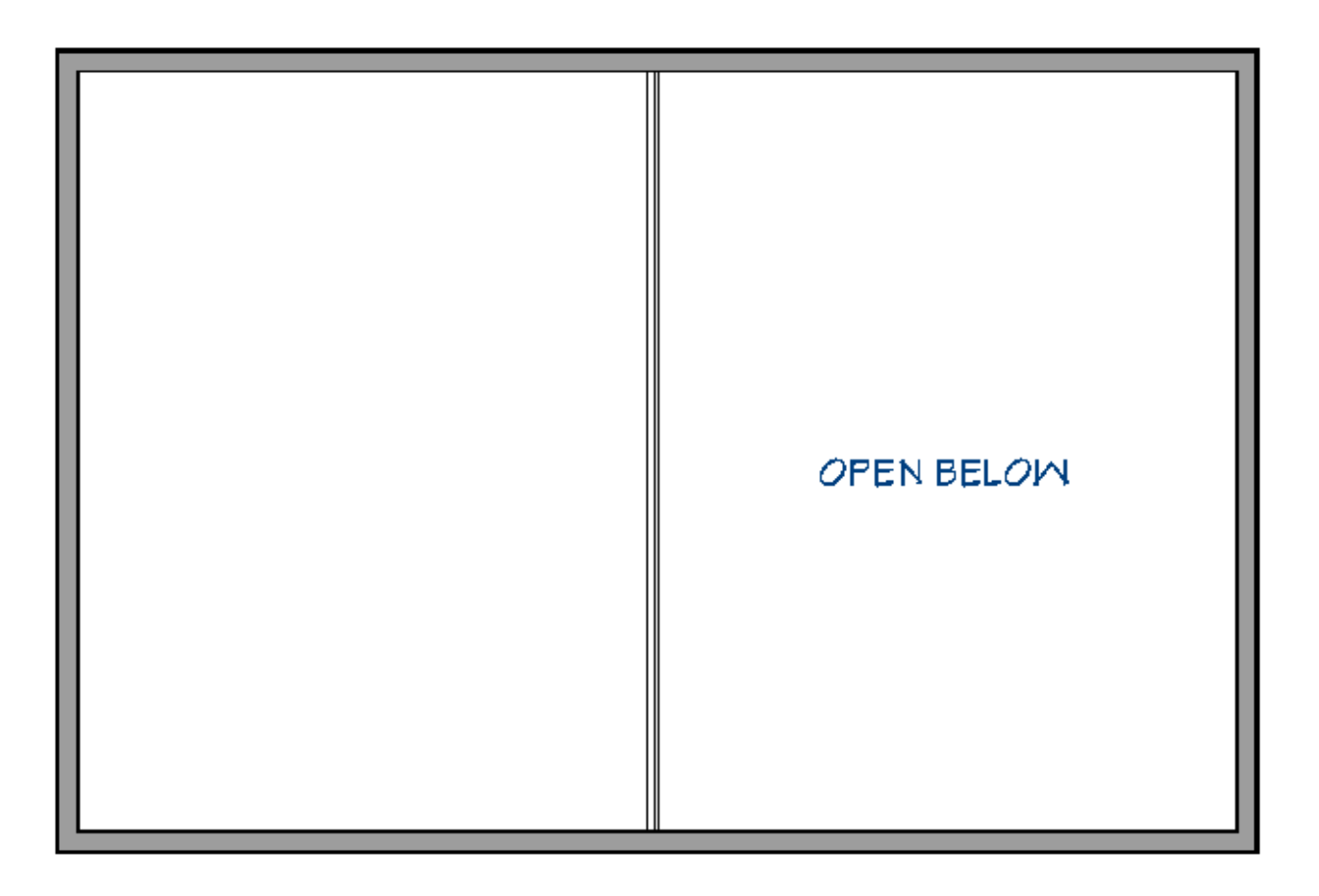

5. Take a **Camera (io**) view to see the results.

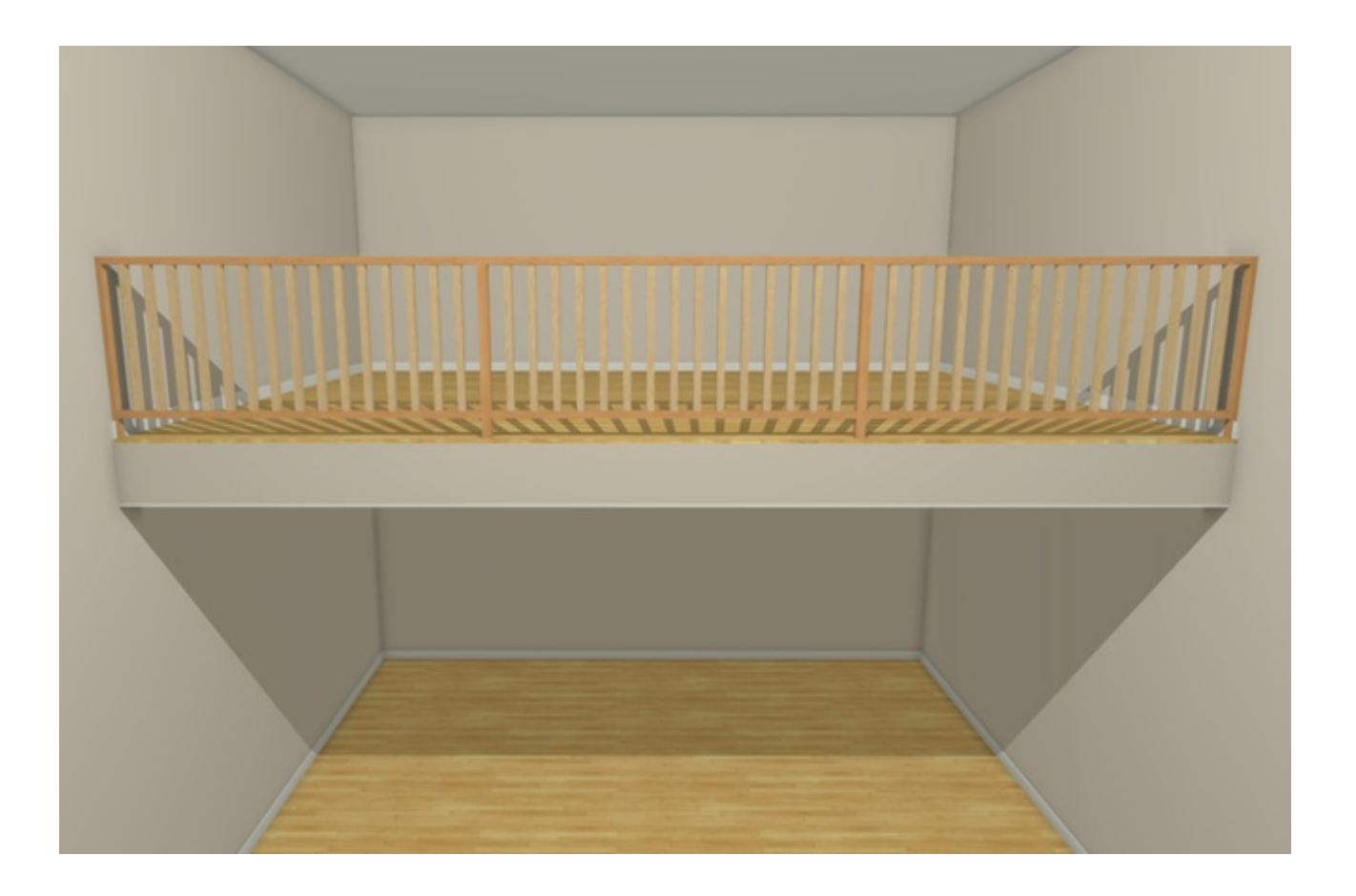

**Related Articles** 

Creating a Storage Loft in a Larger Room (/support/article/KB-03012/creating-a-storageloft-in-a-larger-room.html)

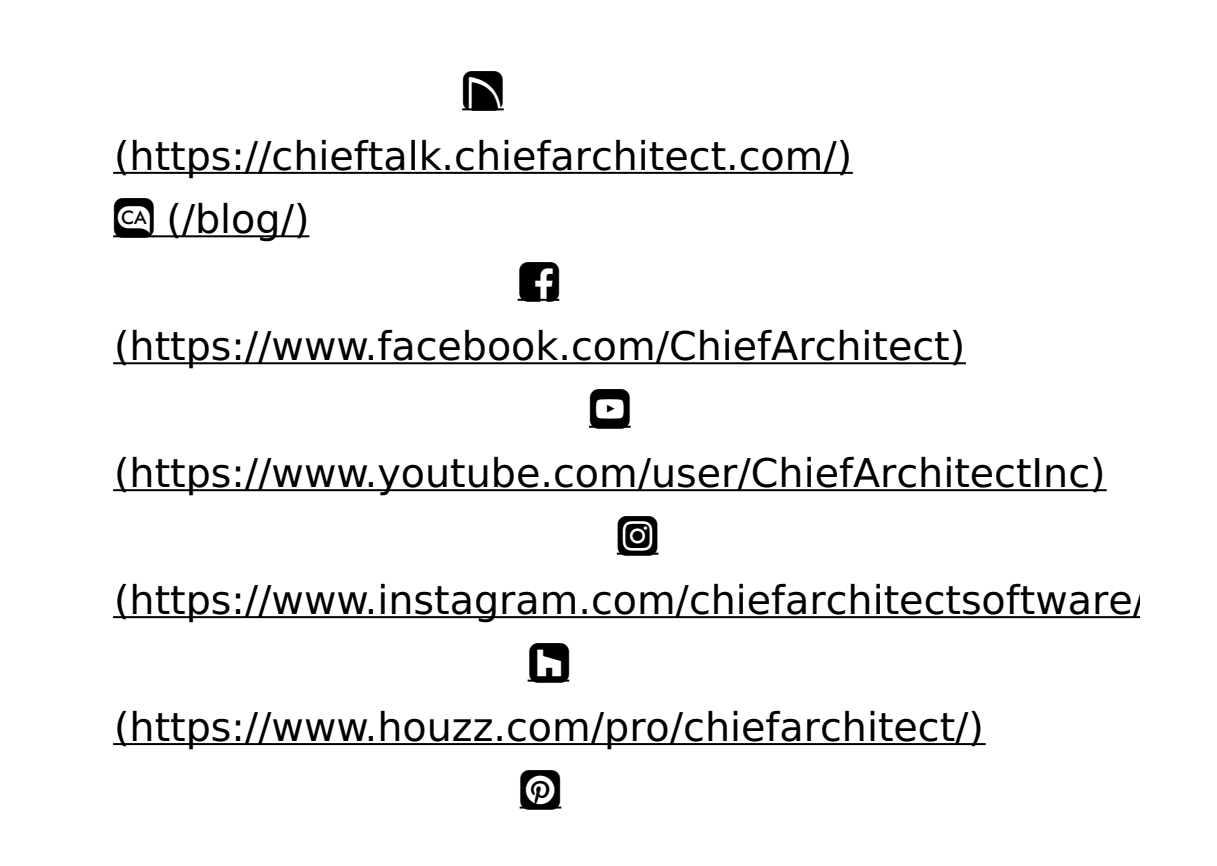

### (https://www.pinterest.com/chiefarchitect/)

208-292-3400 (tel:+1-208-292-3400)

© 2000–2021 Chief Architect, Inc.

Terms of Use (/company/terms.html)

Privacy Policy (/company/privacy.html)